## Tarnybinio VGTU el. pašto konfigūravimas asmeniniuose

## kompiuteriuose

 Paleidžiame Outlook programą ir palaukiame kol programa pasiruoš pirmo paleidimo konfigūracijai (jei jau yra pridėtų el. pašto dėžučių – iškviečiame naujos el. pašto dėžutės konfigūravimo vedlį), spaudžiame "Next >":

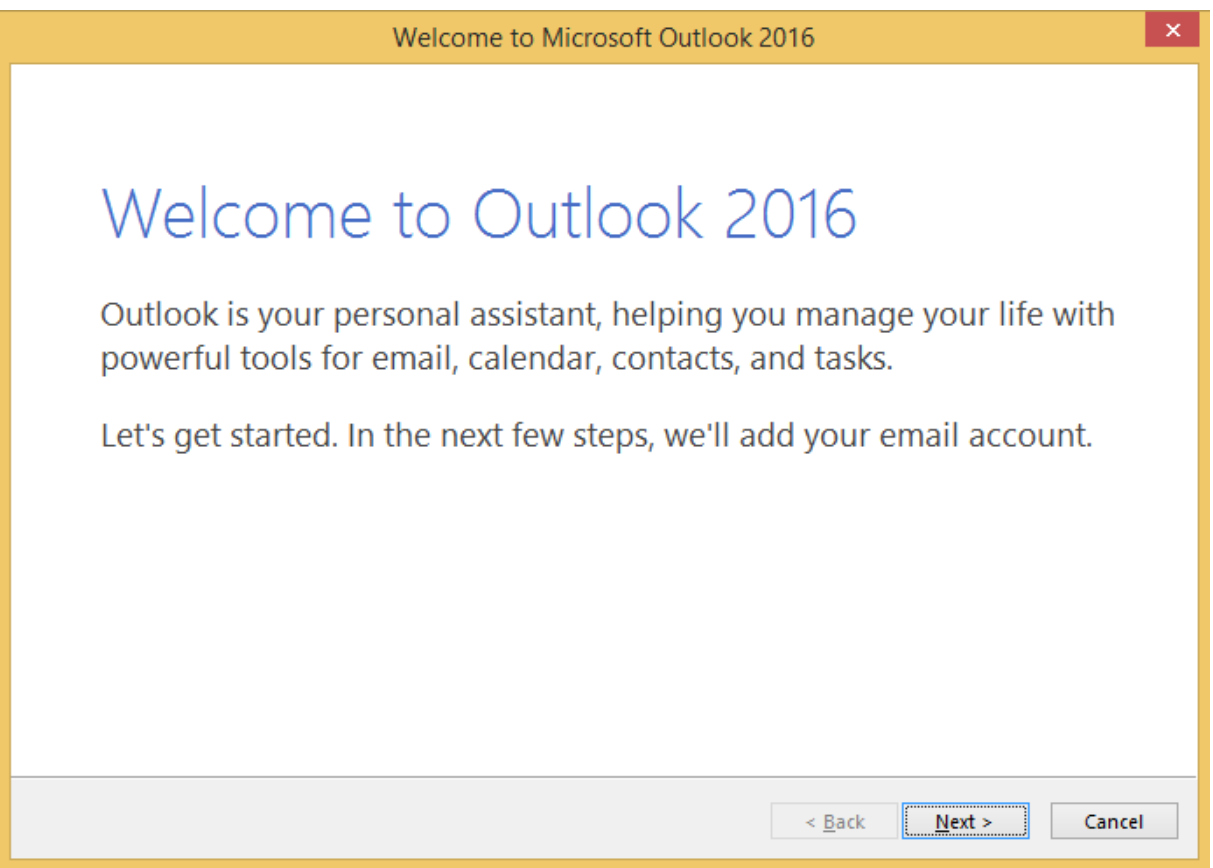

1 pav. Outlook pirmo paleidimo konfigūracijos langas

2. Kitame lange (2 pav.) pažymime "Yes" ir spaudžiame "Next >":

| Microsoft Outlook Account Setup                                                                                                    | ×    |
|----------------------------------------------------------------------------------------------------|------|
| Add an Email Account                                                                                                    | ×    |
| Use Outlook to connect to email accounts, such as your organization's Microsoft Exchange Server or an Excha<br>Online account as part of Microsoft Office 365. Outlook also works with POP, IMAP, and Exchange ActiveSync<br>accounts.<br>Do you want to set up Outlook to connect to an email account?<br>Image Server<br>Image Server or an Excha<br>Image Server or an Excha<br>I | inge |
|                                                                                                    |      |

2 pav. Exchange naujos el. pašto dėžutės pridėjimo vedlio langas

3. Kitame lange įvedame duomenis apie save (3 pav.): Vardą Pavardę, el. pašto adresą bei slaptažodį ir spaudžiame "Next >":

|                                         | Add Account                                                     | ×     |
|-----------------------------------------|-----------------------------------------------------------------|-------|
| Auto Account Setur<br>Outlook can autom | p<br>natically configure many email accounts.                   | ž     |
| E-mail <u>A</u> ccount                  |                                                                 |       |
| <u>Y</u> our Name:                      | Eimantas Šumskas<br>Example: Ellen Adams                        |       |
| <u>E</u> -mail Address:                 | eimantas.sumskas@vgtu.lt<br>Example: ellen@contoso.com          |       |
| Password:                               | *****                                                           |       |
| Re <u>t</u> ype Password:               | ********                                                        |       |
|                                         | Type the password your Internet service provider has given you. |       |
| O <u>M</u> anual setup or ac            | dditional server types                                          |       |
|                                         | < <u>B</u> ack <u>N</u> ext > Ca                                | ancel |

3 pav. Informacijos apie save įvedimo langas

4. Kai programa pakartotinai paprašo prisijungimo duomenų spaudžiame "Use another account" ir įvedame savo prisijungimo duomenis (4, 5 pav.).

|                                        | Windows Security                                            | × |
|----------------------------------------|-------------------------------------------------------------|---|
| Microsoft Outlo<br>Connecting to eimar | ook<br>ntas.sumskas@vgtu.lt                                 | _ |
| Pas                                    | nantas.sumskas@vgtu.lt<br>ssword<br>Remember my credentials |   |
| Use Use                                | e another account                                           |   |
|                                        | OK Cancel                                                   |   |

4 pav. Prisijungimo duomenų įvedimo langas

 Svarbu! Kai kompiuteris nėra prijungtas prie universiteto "domain" sistemos prieš savo ID reikia būtinai įvesti "university\" – taip kaip parodyta 5 paveiksle.

| Windows Security                                            | ×      |
|-------------------------------------------------------------|--------|
| Microsoft Outlook<br>Connecting to eimantas.sumskas@vgtu.lt |        |
| eimantas.sumskas@vgtu.lt                                    |        |
| university\847                                              |        |
| ОК                                                          | Cancel |

5 pav. Prisijungimo duomenų įvedimo langas

6. Esant pageidavimui, kiekvieną kartą neįvedinėti savo prisijungimo duomenų, galima uždėti varnelę pasirinkime "Remember my credentials". Pastaba: šią opciją rekomenduojame įjungti tik tuose kompiuteriuose, kuriais naudojatės tik Jūs.

 Jeigu visi žingsniai įvykdyti teisingai – el. pašto paskyra prijungta (6 pav.), spaudžiame "Finish":

| Add Account                                                                                                    | ×                   |
|----------------------------------------------------------------------------------------------------|---------------------|
| Searching for your mail server settings                                                                                                    | ×                   |
| Configuring                                                                                                    |                     |
| Outlook is completing the setup for your account. This might take several minutes. <ul> <li>Establishing network connection</li> <li>Searching for eimantas.sumskas@vgtu.lt settings</li> <li>Logging on to the mail server</li> </ul> Congratulations! Your email account was successfully configured and is ready to use. |                     |
| ☐ <u>C</u> hange account settings<br>< Back                                                                                                    | Add another account |
|                                                                                                    | Current Current     |

6 pav. Sėkmingos konfigūracijos patvirtinimo langas

## VGTU ITSC

Kilus problemoms ar klausimams prašome kreiptis į ITSC Aptarnavimo skyrių, pagalba.vgtu.lt, 2744918 (9918), pagalba@vgtu.lt